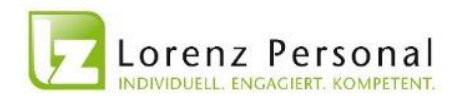

## Anleitung zur Elektronischen Zeiterfassung

Die Zeiterfassung erfolgt nun ganz einfach digital.

Die Arbeitszeiten können entweder unter https://mytime.lorenz-personal.de/ oder in unserer "LorenzPersonal"-App (für Android und Apple) eingetragen werden.

### Zugangsdaten:

Benutzername:

1. Buchstabe Vorname + Nachname also z.B. aandrasch oder ifroehlich

Passwort:

Bitte fordern Sie vor der Nutzung ein Passwort an – dieses wird sofort per Mail an Sie verschickt

Gerne können Sie sich Ihre Arbeitszeit auch schriftlich notieren und erst nach Messeschluss (zuhause) an Ihrem Computer eingeben.

Eine detaillierte Anleitung finden Sie auf den nachfolgenden Seiten.

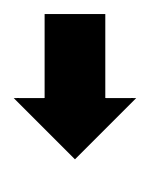

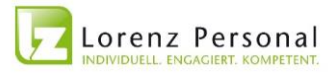

|                                                      | personalde                                            | ··· 🛡 🕁 |
|------------------------------------------------------|-------------------------------------------------------|---------|
|                                                      | Lorenz Personal<br>INDIVIDUELL. ENGAGIERT. KOMPETENT. |         |
| Benutzername =<br>1. Buchstabe Vorname +<br>Nachname | Benutzername                                          |         |
| Passwort =<br>von Lorenz via Mail verschickt /       | Passwort                                              |         |

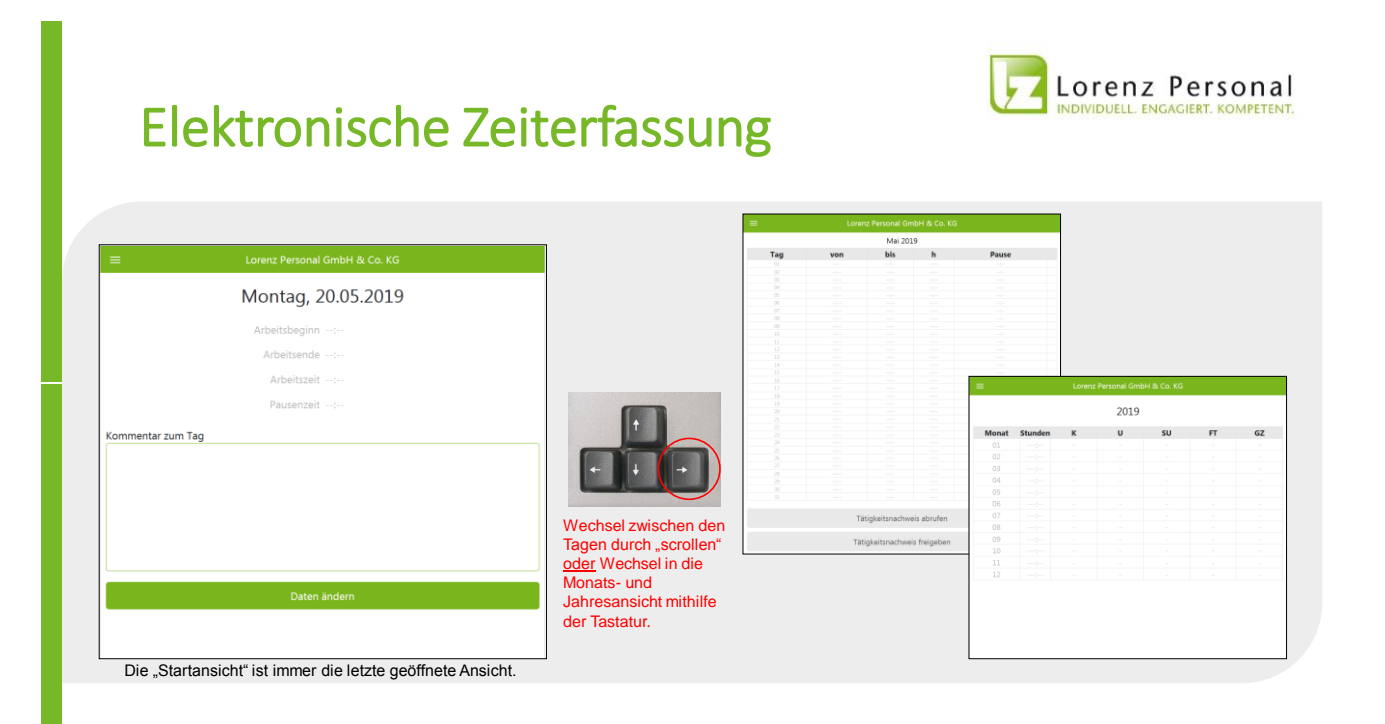

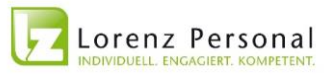

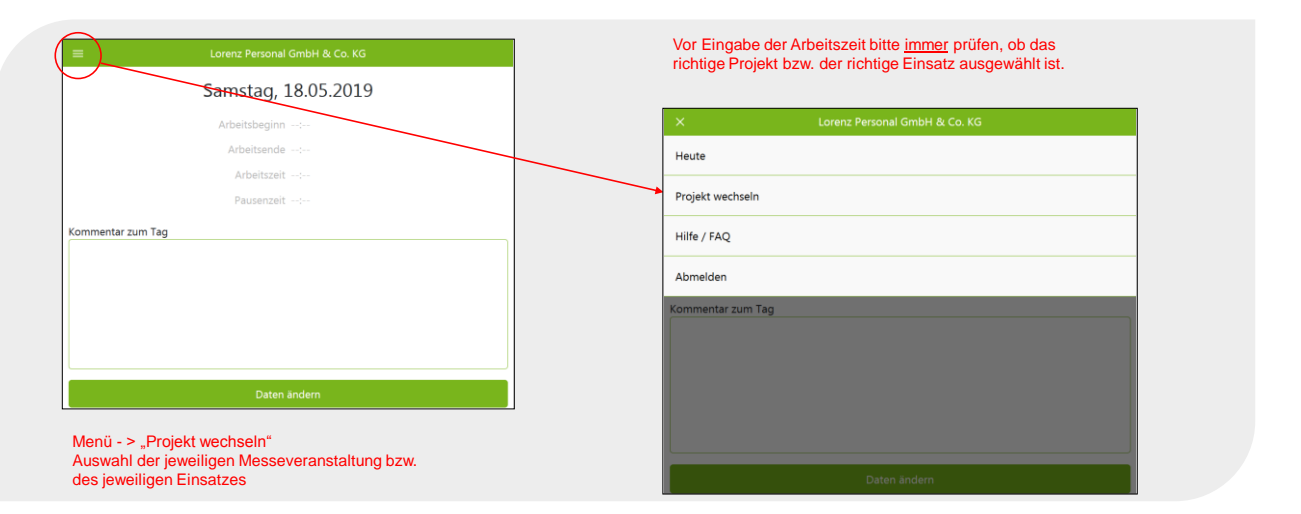

### Elektronische Zeiterfassung

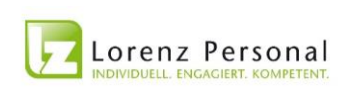

| X Lorenz Personal GmbH & Co. KG Heute |                                                                                                    |
|---------------------------------------|----------------------------------------------------------------------------------------------------|
| Projekt wechseln                      | ≡ Projektauswahl                                                                                                |
| Abmelden<br>Commentar zum Tag         | Lorenz Personal GmbH & Co. KG<br>Spielwarenmesse 2019<br>Lorenz Personal GmbH & Co. KG<br>Biofach/Vivaness 2019 |
|                                       | Auswahl des Einsatzes per "Klick"                                                                               |
| Daten ändern                          |                                                                                                    |
|                                       |                                                                                                    |

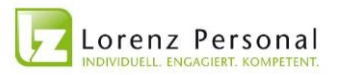

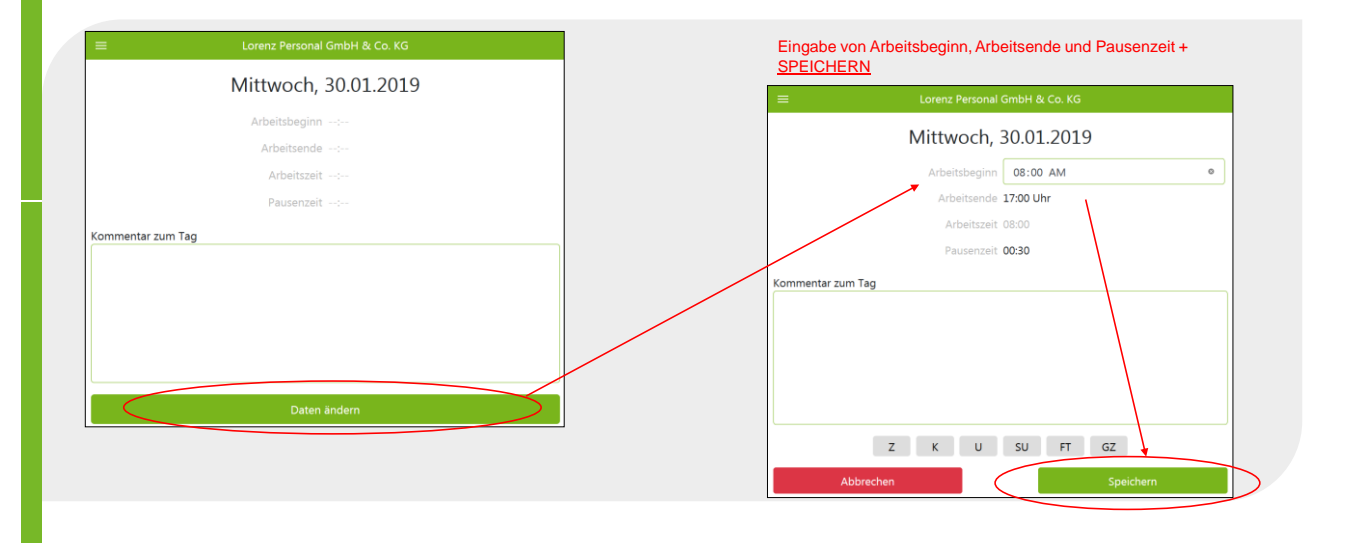

### Elektronische Zeiterfassung

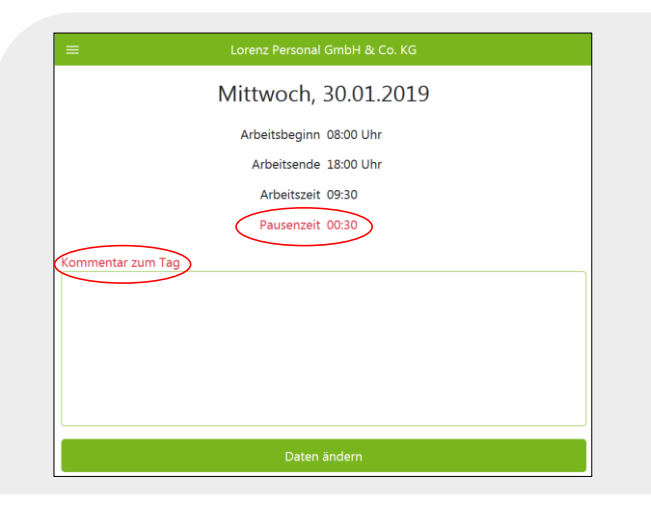

# 

#### Pausenzeit ROT = Zu kurze Pause

#### Rechtliche Grundlage:

bei mehr als 6 Stunden 30 Minuten Pause bei mehr als 9 Stunden 45 Minuten Pause maximal 10 Stunden Arbeitszeit / Tag

#### Folglich:

Erneute Auswahl des Feldes "Daten ändern" Anpassung der Pause Erneute Auswahl des Feldes "Speichern"

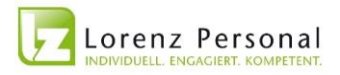

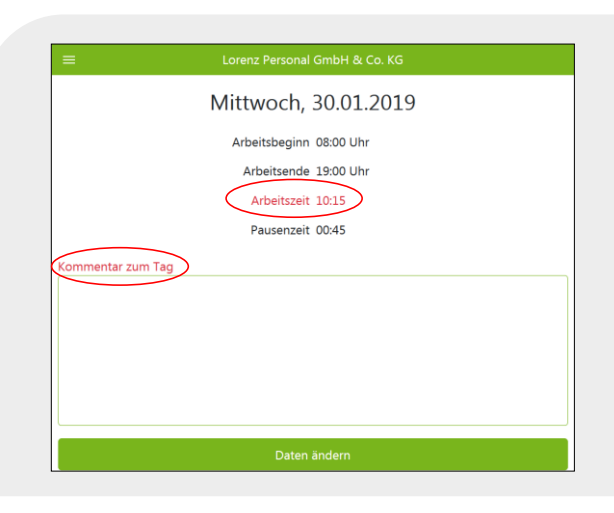

### Arbeitszeit ROT =

10 Stunden maximal zulässige Arbeitszeit überschritten

Rechtliche Grundlage:

bei mehr als 6 Stunden 30 Minuten Pause bei mehr als 9 Stunden 45 Minuten Pause maximal 10 Stunden Arbeitszeit / Tag

#### Folglich:

Erneute Auswahl des Feldes "Daten ändern" Zwingende Begründung im Feld "Kommentar zum Tag" Erneute Auswahl des Feldes "Speichern"

### Elektronische Zeiterfassung

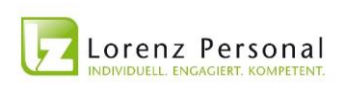

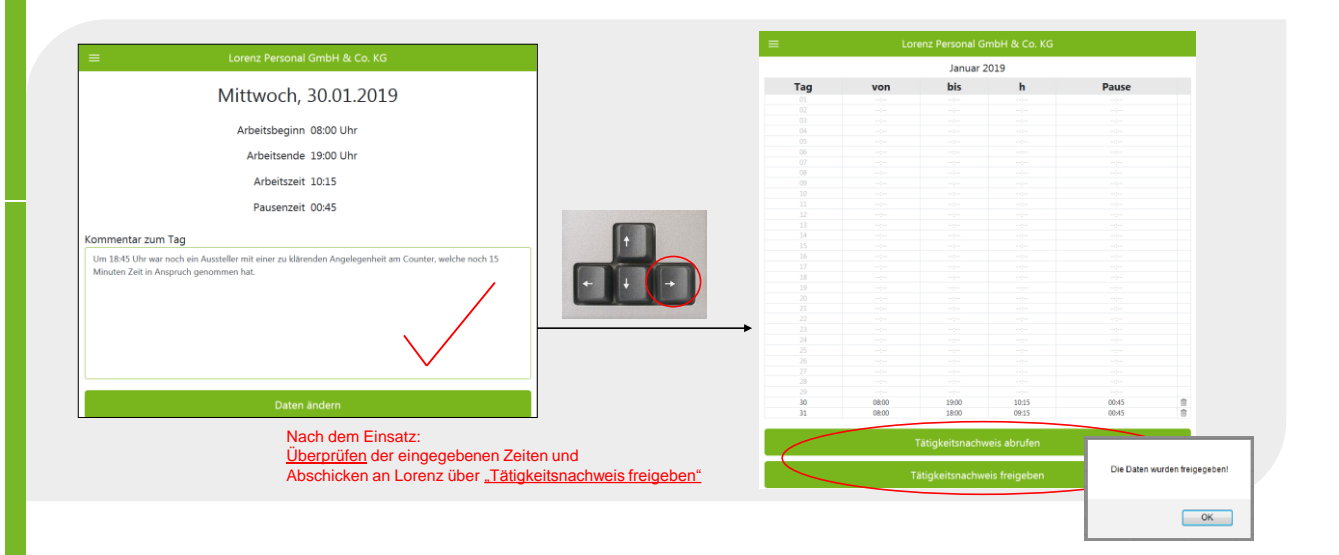